## 【インターネットからの仮受付 新規登録手順】

①診察券番号と生年月日を入力

| 医療法人宝生会 PL病院    |
|-----------------|
| ログイン            |
| 診察券番号           |
| 98760085        |
| 生年月日            |
| 平成 31-年 1 月 1 日 |
| ログイン            |

②個人情報の取り扱いについての確認

| 医療法人宝生会                                                                                      | PL病院                           |
|----------------------------------------------------------------------------------------------|--------------------------------|
| 受付状況                                                                                         |                                |
| 様                                                                                            | 更新                             |
| 同意確認(必須)                                                                                     |                                |
| web診療予約サービス利用者の個人<br>て                                                                       | 情報の取扱いについ ^ ^ ^                |
| 門病院における≋eb診療予約サービス利用者の皆様<br>ら送信いただいた個人情報)の取扱いについて、下数                                         | の個人情報(ホームページ等か<br>のとおり掲載いたします。 |
| <ol> <li>利用目的         <ol> <li>eeb診療予約サービスの提供や業務管理             <ol></ol></li></ol></li></ol> | -                              |
| □同意する                                                                                        |                                |
| Web予約システムをご利用され<br>って下さい。                                                                    | る方は、新規登録を行                     |
| 新規登錄                                                                                         | ₽                              |

③メールアドレスの登録

| 医療法人宝生会 PL病院                                                                                                    | 医療法人宝生会 PL病院                                                                                                    | 登録完了メールが届いて、登録完了です。                                                                                                    |
|----------------------------------------------------------------------------------------------------|----------------------------------------------------------------------------------------------------|----------------------------------------------------------------------------------------------------|
| メールアドレス登録<br>サービスを利用するにはメールアドレスの登録が必要<br>です。メールアドレスを登録して下さい。<br>メールアドレス<br>メールアドレス(再入力)<br>迷惑メール防止の受信許可設定(アドレス指定)<br>ドメインによる著信許可を指定されている場合は、<br>を許可するように設定して<br>ください。<br>登録 | 登録完了<br>メールアドレスの登録が完了しました。<br>入力されたメールアドレス宛てに登録完了メールを送<br>信しました。<br>数分経っても登録完了メールが届かない場合は、トッ<br>ブメニューのメールアドレス確認から登録されたメー<br>ルアドレスをご確認の上、修正をお願いします。 | <ul> <li>テスト カンジャ 様</li> <li>ご登録ありがとうございます。</li> <li>このメールが届いておりましたら登録が完了しております。</li> <li>下記のアドレスよりログインしてください。</li> <li>https://xxxxx.plhospital.net</li> <li>※このメールアドレスは送信専用のため返信はできません。</li> <li>* * * * * * * * * * * * * * * * * * *</li></ul> |

登録完了後、届いたメールのリンクから再度トップページへアクセスして、ログインしてください。 診療科選択画面が表示され、それぞれで受付できるようになります。

※産婦人科は予約患者様のみの仮受付となりますので、ご了承ください。

| PL病院                       |
|----------------------------|
| 小児科                        |
| 小児科をご利用の方はこちらを押してくださ<br>い  |
| 小児科の方はこちら                  |
| 産婦人科                       |
| 産婦人科をご利用の方はこちらを押してくだ<br>さい |
| 産婦人科の方はこちら                 |